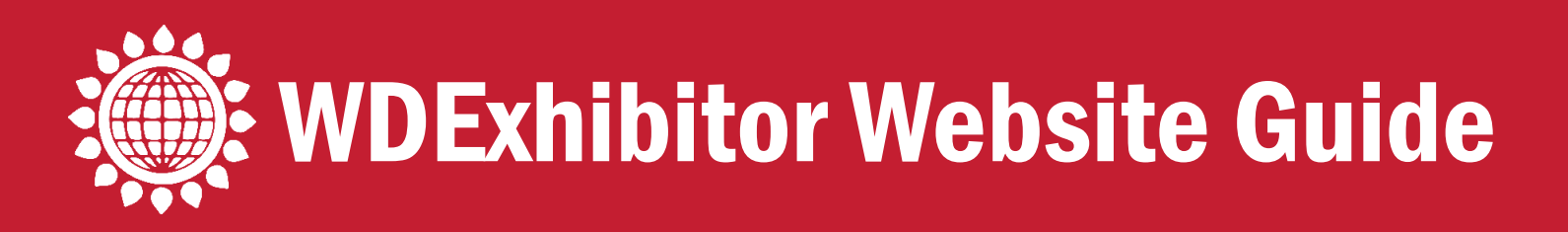

The Expo website is the go-to site for dairy producers and industry personnel before, during and after the show. The "Attendee Information" tab helps attendees plan their trip and find the exhibitors they want to visit. The listing of participating companies and interactive maps are a valuable resource all year, especially when producers want to contact you about a product or service they saw at Expo. The maps allow attendees to virtually walk through the trade show all year!

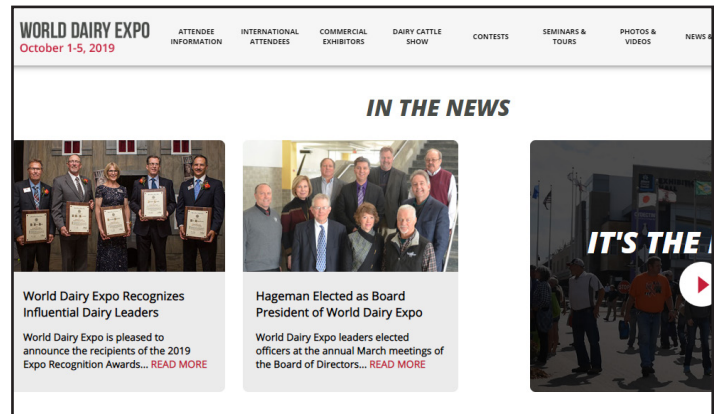

The site also has an easy-to-use search feature that

allows producers to search by company name, category and keyword to find your booth and your contact information. You get to control contact information you want posted.

## Log In & Update Your Information

Expo's Secure Exhibitor Update System (SEUS) program allows you to personally post contact information for your company. This resource is complimentary and only available to Expo exhibitors. Your contact information will not be listed on our site unless you post it. Right now, your company name, booth location, website and product category are listed, along with any information you've already added. This step-by-step guide will help you update your information and make the most of this resource.

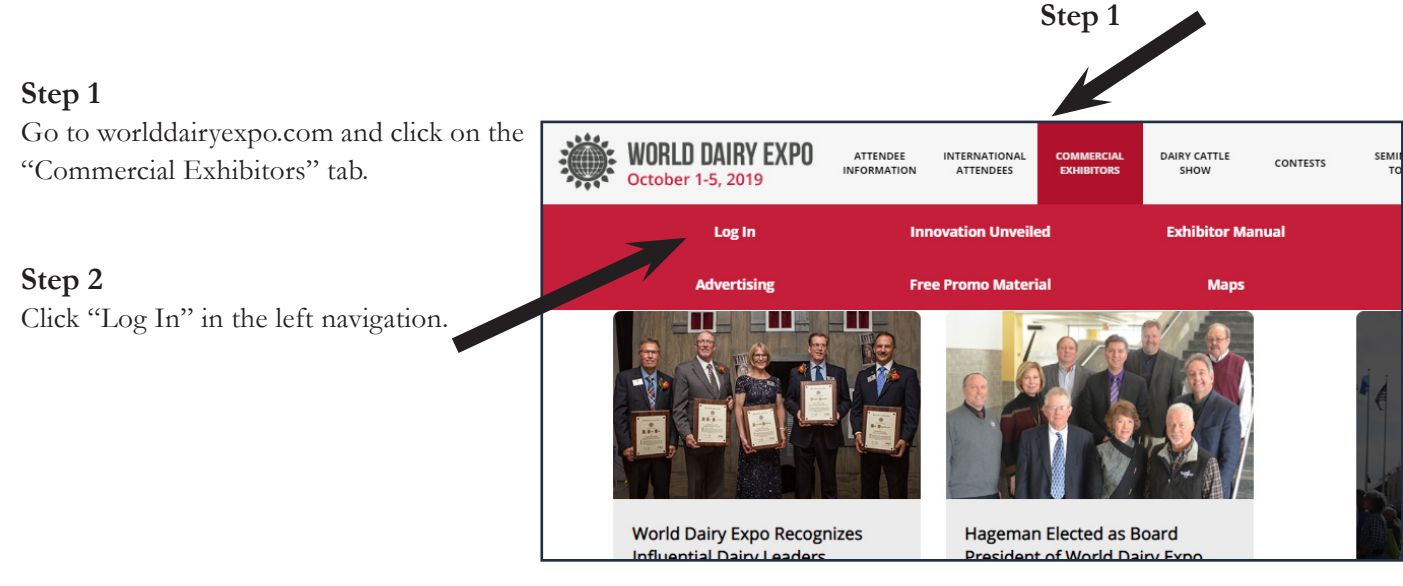

#### Step 3

Enter your Email Address and Password to log in.

Not sure about your password? No worries! Simply click the "Forgot Password" link. Then enter your email, click "resend" and your password will be emailed to you.

Once you're logged in, you can change your password. Click here for step-bystep details to update your password.

| WORLD DAIRY EXPO                                       | ATTENDEE<br>INFORMATION | INTERNATIONAL<br>ATTENDEES | COMMERCIAL<br>EXHIBITORS | DAIRY CATTLE<br>SHOW | CONTESTS |
|--------------------------------------------------------|-------------------------|----------------------------|--------------------------|----------------------|----------|
| LOGIN                                                  |                         |                            |                          |                      |          |
| E-mail Address:                                        | E-r                     | mail Addre                 | SS                       |                      |          |
| Password:                                              | Pa                      | ssword                     |                          |                      |          |
|                                                        |                         | Remember<br>ogin           | Me on Th                 | is Computer          |          |
| Create New Account - Dairy Cattle Show Exhibitors Only |                         |                            |                          |                      |          |
| Forgot Password                                        | <u>l</u>                |                            |                          |                      |          |

|                                                                               | Back to Main Admin Page Commercial exhibitor list                  | Back to Home Page                         |
|-------------------------------------------------------------------------------|--------------------------------------------------------------------|-------------------------------------------|
| Step 4<br>On the next page, your company<br>name will be listed. Click "edit" | Search: purple Show Inactive? NAME Solution Displaying 1 to 1 of 1 | (2) (2)<br>ACTIVE?<br>Yes<br>+ Create New |
| to update your information.                                                   | ENVISION                                                           | G GO TO SITE HOME PAGE                    |

#### Step 5

Update your information in the white fields. In addition to updating your information, you can review your other details, such as your star sponsorship level, category and keywords. If you have questions or updates to the other information, email us at tradeshow@wdexpo.com or sponsorship@wdexpo.com.

|                           | Commercial Exhibito             | pr/Edit                                                                                 |                                            |
|---------------------------|---------------------------------|-----------------------------------------------------------------------------------------|--------------------------------------------|
|                           | Public Information              | (will be displayed on the exhibitor maps)                                               |                                            |
|                           | Name:                           | World Forage Analysis Superbowl                                                         |                                            |
|                           |                                 | Active?                                                                                 |                                            |
|                           | Star Sponsor:                   | Four                                                                                    | •                                          |
|                           | Category:                       | Miscellaneous                                                                           | *                                          |
|                           | Website:                        | www.foragesuperbowl.org                                                                 |                                            |
|                           | Facebook Link:                  | https://www.facebook.com/worlddairyexpo                                                 |                                            |
|                           | Twitter Link:                   | https://twitter.com/WDExpo                                                              |                                            |
| Remember to               | YouTube Link:                   | https://www.youtube.com/user/WorldDairyExpo                                             |                                            |
| include all of your       | Instagram Link:                 |                                                                                         |                                            |
| include all of your       | Snapchat Link:                  |                                                                                         |                                            |
| social media sites.       | LinkedIn Link:                  |                                                                                         |                                            |
|                           | Contact:                        |                                                                                         |                                            |
|                           | Email:                          |                                                                                         |                                            |
| 16.6                      | Email Protection:               | Require users to fill out a form to email the contact email address. Users and bots w   | /ill not see the actual email address. ▼   |
| tect yourself from scam-  | Address:                        |                                                                                         |                                            |
| rs by choosing in the new |                                 |                                                                                         |                                            |
| n down to secure your     |                                 |                                                                                         |                                            |
| <sup>1</sup>              | Phone:                          |                                                                                         |                                            |
| 111.                      | Toll Free Phone:                |                                                                                         |                                            |
|                           | Fax:                            |                                                                                         |                                            |
| Two, Three, Four and      | Description:                    | The 36th Annual World Forage Analysis Superbowl invites forage producers to ente        | r their highest quality forages in eight 🔺 |
| Eine Stan Spannan ann     |                                 | different categories. More than \$26,000 in cash prizes will be awarded to the top sar  | mples that are then displayed at WDE.      |
| Five Star Sponsors can    |                                 | Awards are presented in eight categories including dairy hay, grass hay, alfalfa hayla  | age, mixed/grass haylage, baleage,         |
| add a 900-character       |                                 | contriental navi standard com stade and brown micho com stade. In addition, casi        | Torzes are awarded for Grand               |
| description               |                                 |                                                                                         |                                            |
| description.              | Logo (max size 40               | 0x400, larger images will be scaled down)                                               |                                            |
|                           | The loss can be a size loss of  | f or pagiling without page formate should be provided with at least (                   | 100mx on the larger dimension (width o     |
| In addition Three         | This will be scaled to the appr | ropriate size based on the user's device. The image will appear as a                    | a max width or height of 100px, but for    |
|                           | resolution devices, an image -  | of up to 400px width or height may be used. If an svg is smaller that<br>a an swa image | in the 400px version of the jpg, gif, or p |
| Four and Five Star        | Current Image:                  | alt was to                                                                              |                                            |
| Sponsors can post a       | Guitent intige.                 | Forage                                                                                  |                                            |
| Sponsors can post a       |                                 | Superbowl                                                                               |                                            |
| logo to their listing.    | 1                               | Delete Current Image                                                                    |                                            |
| 0 0                       | New Image:                      | Sciect File                                                                             |                                            |
|                           | i                               | Image has transparent pixels (git or ping only) 💽                                       |                                            |
|                           | Admin Only Inform               | nation                                                                                  |                                            |
|                           | Last Updated By Exhibitor: 0    | 8/07/2019 03:52 PM                                                                      |                                            |
|                           | In Booth Sort:                  |                                                                                         |                                            |
|                           | Keywords:                       | standard com sliage brown mkirib her balcage daity hay grand champion forage po         | oducer first time ontrant commercial bay   |
|                           |                                 | grass mikod haylage alfaffa quality counts serrinar oducation expert research us dat    | ry conter                                  |
|                           |                                 |                                                                                         |                                            |
|                           |                                 |                                                                                         | Cancel Save (                              |
|                           |                                 |                                                                                         |                                            |
|                           | *                               |                                                                                         |                                            |

sponsorship@wdexpo.com

Be sure to click "save changes" after you've made updates.

## Selecting Effective Keywords

Choose up to 25 words that people might search to find your company. Consider words that you might use when searching online. Effective keywords include your company's brands and product names. Submit plural words. Do not submit your company name because it is already included in the search engine.

## **Order Name Badges**

Name badges for your staff working at Expo can be ordered through SEUS. You can add, edit or delete name badges anytime before September 15. After that date, the name badge system will be unavailable. All of the names you submitted last year are available, so you won't have to re-enter each name year after year.

After September 15, we will print all name badges submitted through SEUS, and they will be waiting for you with your registration packet that you need to pick up during set-up. Any additional name badges can be printed on-site when you pick up your registration packet. However, there's often a line to get these name badges. Ordering ahead will save you time on-site!

#### Step 6

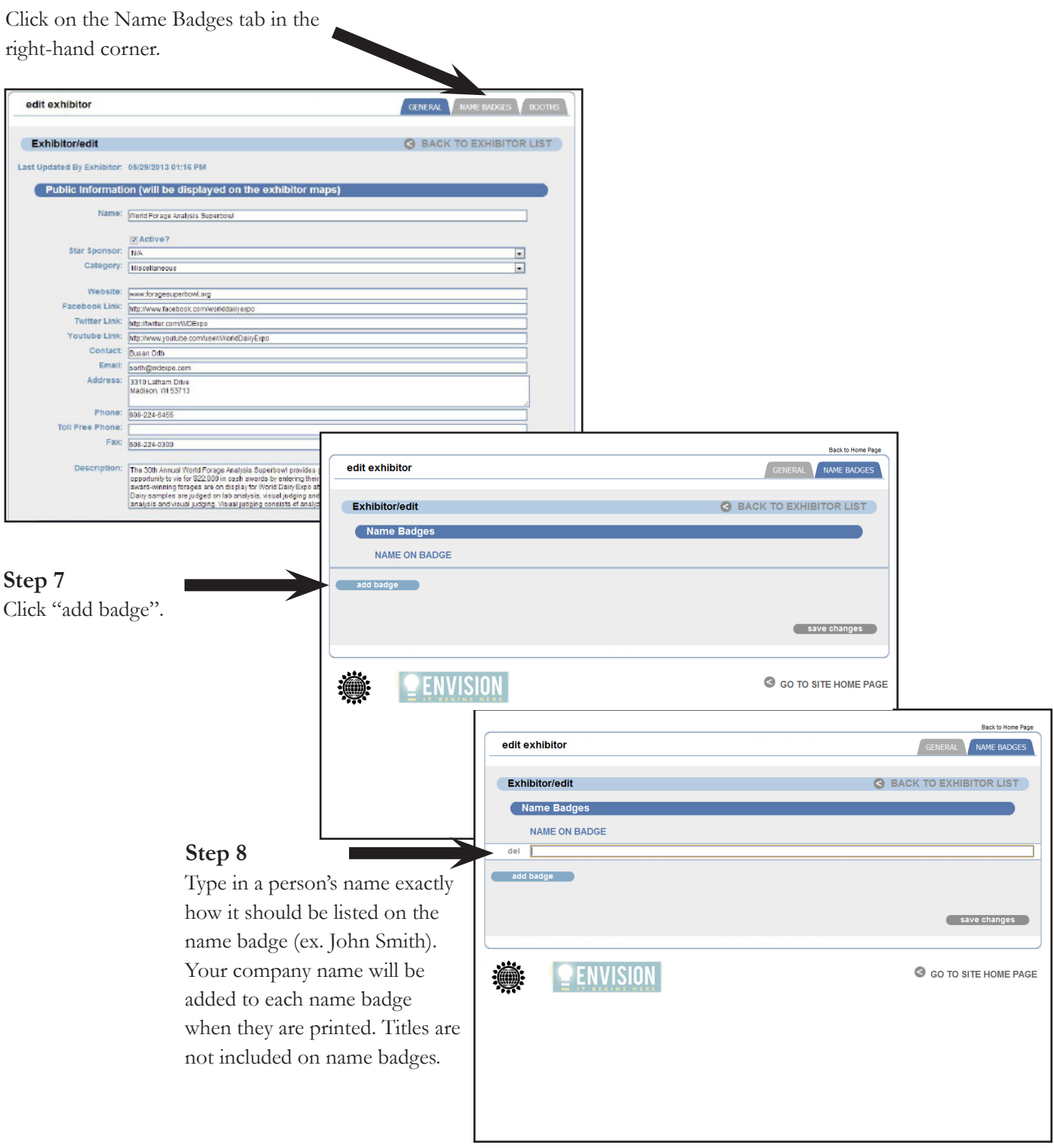

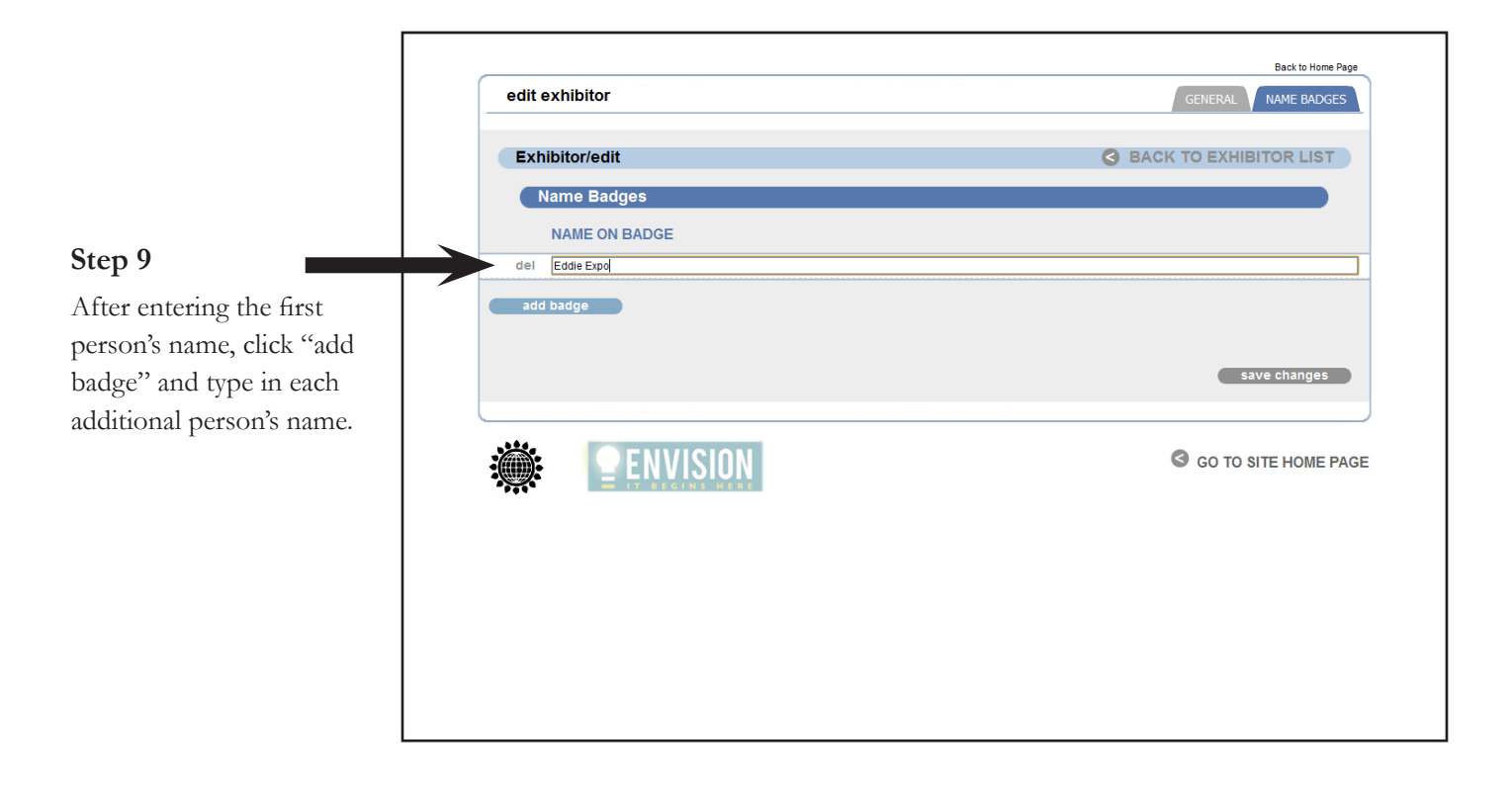

|                                                                             | edit exhibitor                                          | Back to Home Page                                                                                                    |
|-----------------------------------------------------------------------------|---------------------------------------------------------|----------------------------------------------------------------------------------------------------|
| Stor. 10                                                                    | Exhibitor/edit Name Badges NAME ON BADGE del Eddle Expo | BACK TO EXHIBITOR LIST                                                                                                    |
| Continue to enter each<br>name. Be sure to only<br>enter one name per line. | del Molly Madison add badge                             | save changes                                                                                                    |
|                                                                             | ENVISION 2                                              | G GO TO SITE HOME PAGE<br>Step 11<br>Once you've entered each of the names, click<br>"save changes". Remember that you can log<br>in and make changes to your name badge list<br>anytime before September 15. |

## Add New Products

World Dairy Expo's Innovation Unveiled page allows exhibitors to promote new products that will be featured at the show. While there is no deadline to submit products, the Innovation Unveiled page will be promoted as the show approaches and is a great, free way to expose the media and attendees to your new product launch. Commercial exhibitors may submit their new products free of charge by following the instructions below. Please note that Expo staff must approve each product submitted, so it won't show up on the page instantly after submitting.

#### Step 11

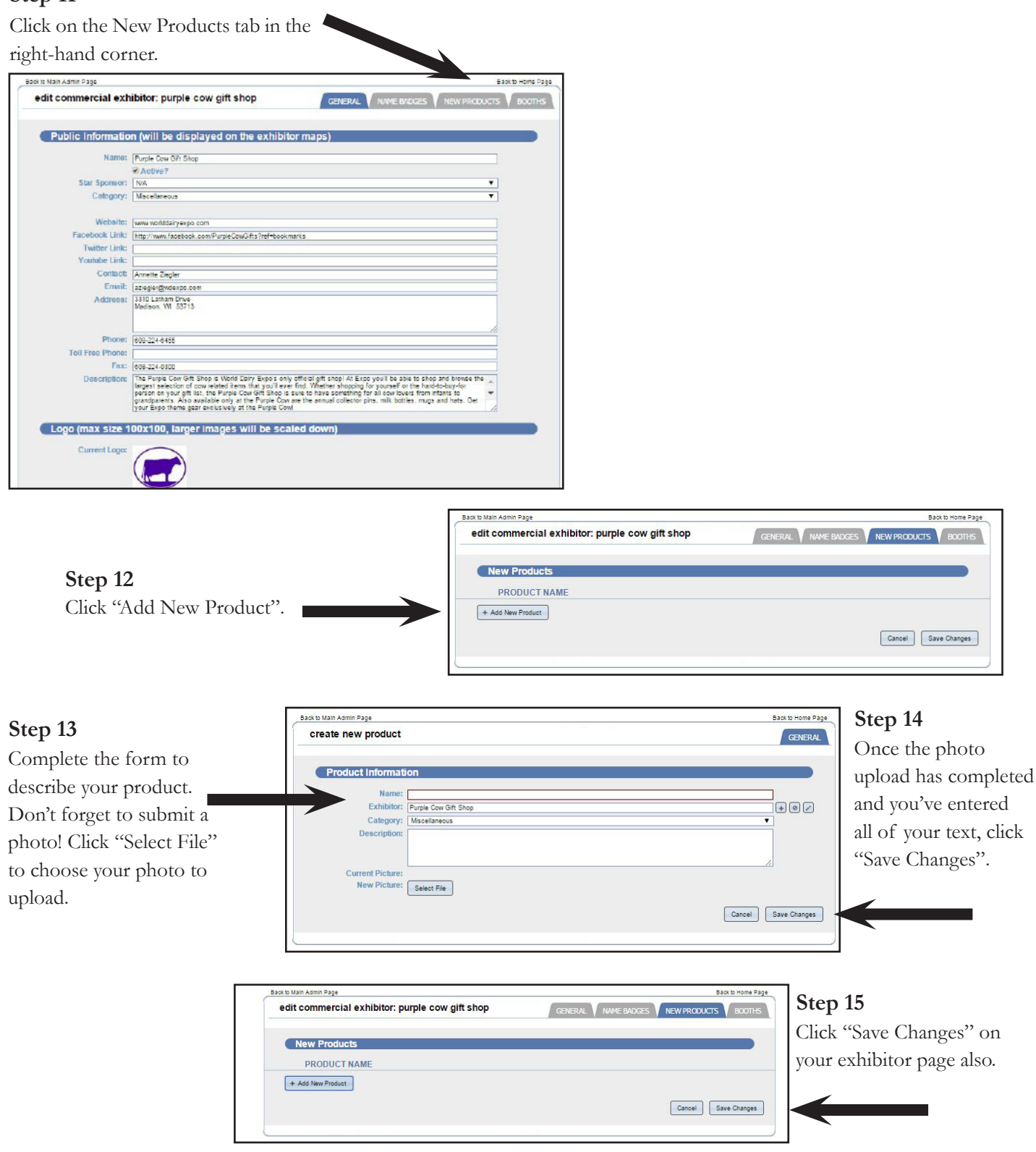

# Want to Change Your Password? Here's how:

| C<br>ri                                                                                                    | lick "Back to Home Page" i<br>ght-hand corner. | n the                                                                                                    |                                                |
|----------------------------------------------------------------------------------------------------|------------------------------------------------|----------------------------------------------------------------------------------------------------|------------------------------------------------|
| Back to Main Admin Page<br>commercial exhibitor list<br>Search: purple<br>Show Inactive?<br>NAME<br>NAME<br>The Purple Cow Gift Shop | Displaying 1 to 1 of 1                         | Back to Home Page<br>Back to Home Page<br>Back to Home Page<br>AC TIVE?<br>Yes<br>+ Create New<br>G GO TO SITE HOME PAGE |                                                |
|                                                                                                    | WORLD DAIRY EXPO<br>October 1-5, 2019          | ATTENDEE INTERNATIONAL COMMERCE                                                                                          | Then go to the "Commercial<br>Exhibitors" tab. |
|                                                                                                    | Log In<br>Advertising                          | Innovation Unveiled                                                                                                    | Exhibitor Manual                               |
|                                                                                                    | World Dairy Expo Recogn                        | hizes Hageman Elected a President of World                                                                               | as Board<br>Dainy Expo                         |

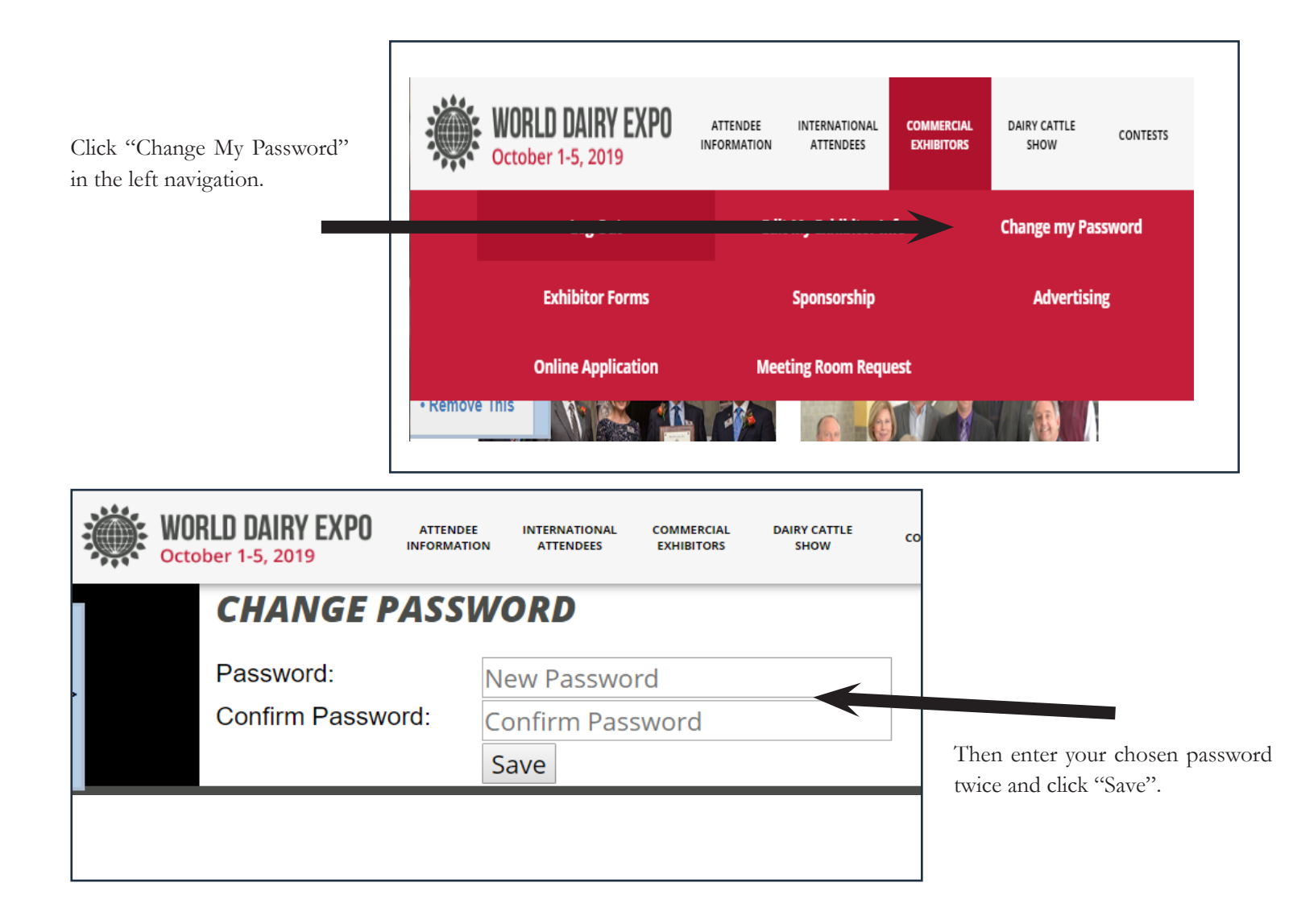

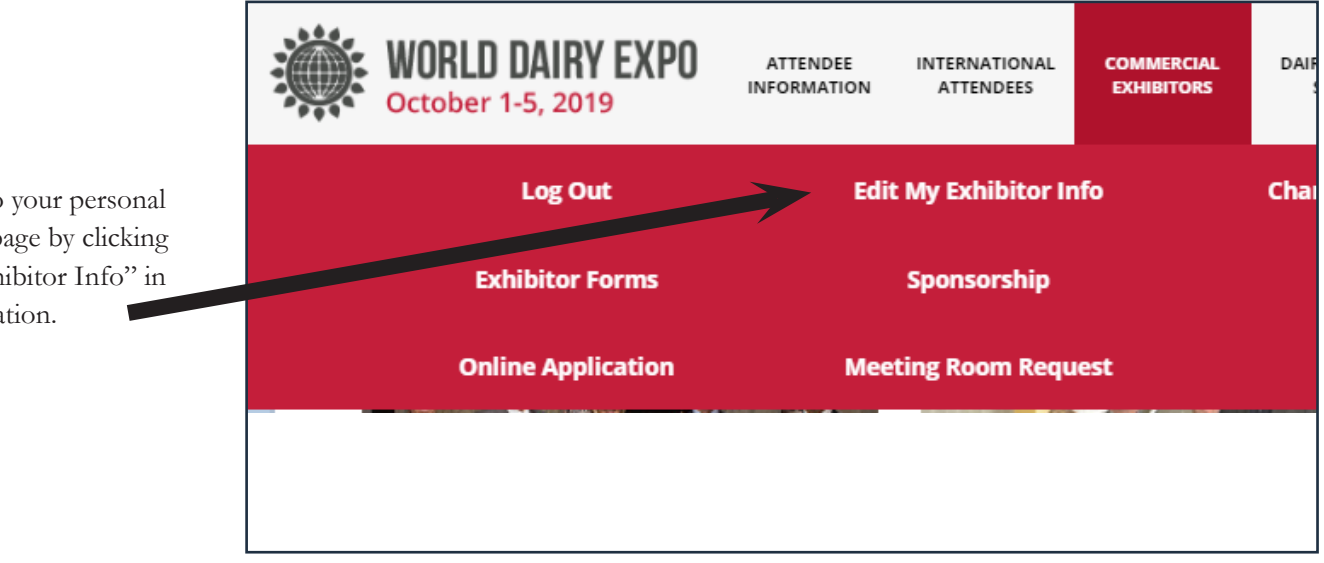

You can go to your personal information page by clicking "Edit My Exhibitor Info" in the top navigation.